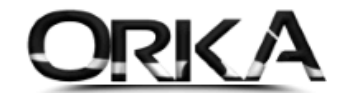

## [ALT] + [F2] Firma Değiştirme

Orka SQL Programınızda herhangi bir modül üzerinde **[ALT] + [F2]** tuşlarını kullanarak firma değiştirebilirsiniz. Bu sayede ana ekrana dönmeden istediğiniz menüde firma değişikliğini yapabilirsiniz.

Firma Değiştirmenin 2 Yolu Bulunmaktadır.

## 1. Herhangi bir menüde **[ALT] + [F2]**

| FAVORILER KAVITLAR SEKTORE OZEL FINANS RAP                                       | RLARI STOK RA                                                                                                    | ORLARI ODENMEMIŞ FATURALAR DİGER RAPORLAR KAR/ZARAR-BEVANNAME TA                                                                                                    |                                                                                                    |                                                             |
|----------------------------------------------------------------------------------|----------------------------------------------------------------------------------------------------|----------------------------------------------------------------------------------------------------|----------------------------------------------------------------------------------------------------|-------------------------------------------------------------|
| CARÌ HESAPLAR<br>CARÌ HESAPLAR<br>FATURA, ÌRSALÌ<br>FATURA, ÌRSALÌ<br>HESAP PLAN | Aranacak h<br>Simge<br>Simge<br>Simg | Bul Temizle   No 2021 Yil Firmalar Listesi   ZÜMRE AKARYAKIT DAĞITIM TAŞ. TİC. LTD. ŞTI. GELECEĞIN YILDIZLARI A.Ş.   0001 GGG A.Ş.   0004 ORKA BİLGİSAYAR TİC. SAN. LTD. ŞTI.   0005 ENERJI SA A.Ş.   0006 ENERJI SA A.Ş.   0008 SAMSUNG A.Ş.   0009 TARSUS İMAR TİC.LT.ŞTİ.   0010 ORKA BİLGİSAYAR ENTEGRASYON ÇALİŞMALARI   0010 ORKA BİLGİSAYAR ENTEGRASYON ÇALİŞMALARI   011 TEKNOPARK HESAPLAMASI   0181 ONMET YAPI İNŞ. ÜRT. TAAH. SAN. VE TİC. LTD. ŞTİ. | Defter<br>Bianço<br>Bianço | GENEL MİZAN RAPORU<br>GENEL MİZAN RAPORU<br>VÖNETİCİ BAKIŞI |
| VERGĪ DAĪRESĪ - 1 ORKA_0004_2021 🔍 01.01.2021 -                                  | « 4 4 of 19                                                                                                    | A B C TICART A.S.<br>ARGE HESAPLAMASI<br>0502 TARSUS<br><b>ICEBERG TİCARİ SİSTEM</b><br>000 - Merkez                                                                                                    | Bianço<br>Bianço<br>Bianço<br>Bianço                                                                                                    |                                                             |

2. Firma Unvanı üzerine çift tıkladığınızda da değiştirebilirsiniz.

Program sayfanızın altındaki görev çubuğunda firma unvanınız yazmaktadır. Unvana çift tıklamanız halinde firma listeniz açılacak. Geçiş yapmak istediğiniz firmayı seçerek işlemlerinize devam edebilirsiniz.